## <u>การบันทึกข้อมูลสถานศึกษาวิชาทหาร / ผกท.</u>

1. เข้าสู่ระบบงานทะเบียนพล นศท. โดยใช้รหัสสถานศึกษาฯ และ รหัสผ่าน (เริ่มต้น = 123)

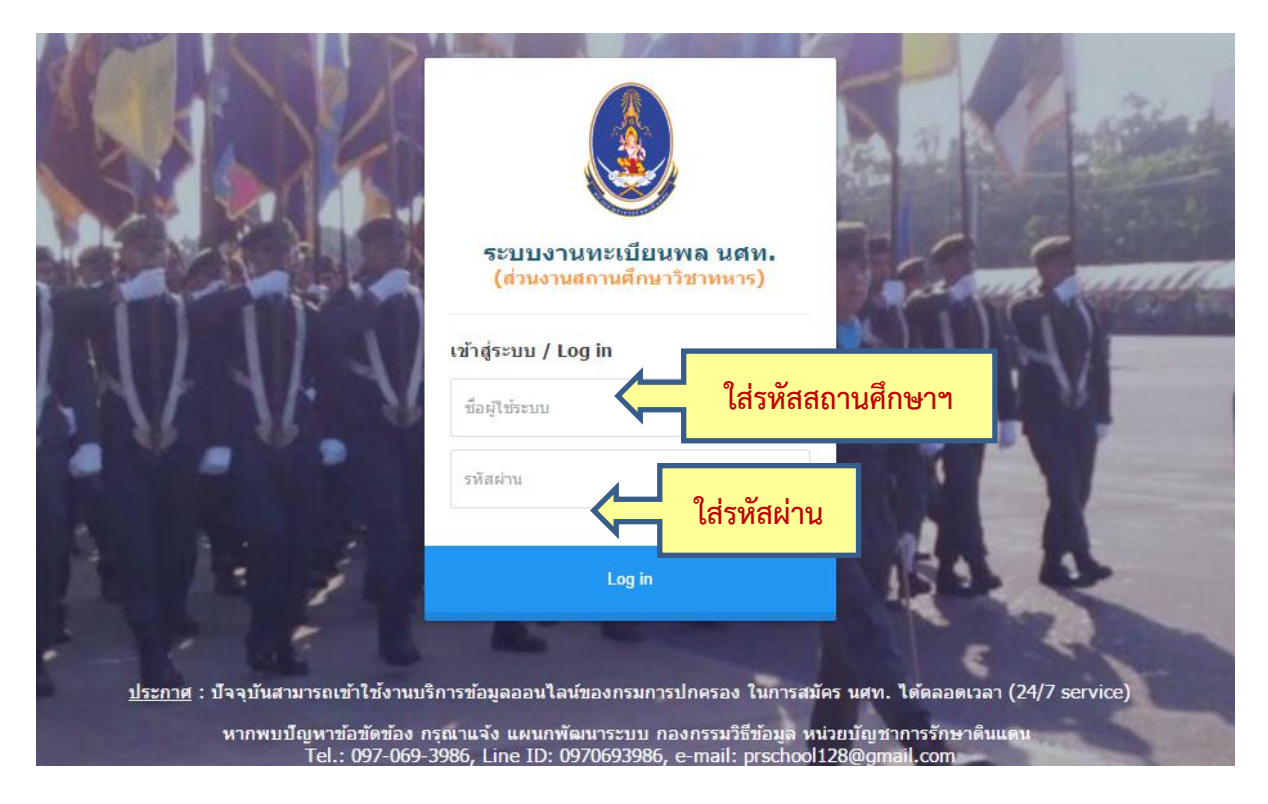

2. หน้าจอหลัก ทำการเลือกเมนู ข้อมูลสถานศึกษา / ผกท.

| wiseviqu<br>Textoodal I                       | าการรักษาดินแคน<br>Defense Command                                                                                | N.N                                                            |  |  |  |  |
|-----------------------------------------------|----------------------------------------------------------------------------------------------------|----------------------------------------------------------------|--|--|--|--|
| Build 9. Update: 30 เม.ย. 2558                |                                                                                                    | วันพฤหัสบดีที่                                                 |  |  |  |  |
| ระบบผลิตกำลังพลสำรอง                          | ข้อมูลสถานศึกษาวิชาทหาร / ผกท.                                                                                    | ชื่อสถานศึกษาวิร                                               |  |  |  |  |
| > <u>หน้าแรก</u><br>> ข้อมูลสถานศึกษาฯ / ผกท. | านศึกษาวิชาหหาร                                                                                                   |                                                                |  |  |  |  |
| > จดพมพบญช<br>> เปลี่ยมรมัสผ่วน               | ชื่อสถานศึกษาวิชาทหาร :                                                                                           | จุฬาลงกรณ์มหาวิทยาลัย                                          |  |  |  |  |
| > ออกจากระบบ                                  | ชื่อย่อสถานศึกษาวิชาทหาร :                                                                                        | จุพ้าลงกรณ์มหาวิทยาลัย                                         |  |  |  |  |
|                                               | รหัสสถานศึกษาวิชาทหาร :                                                                                           | 011331002 ประกาศเป็นสถานศึกษาวิชาทหาร เมื่อวันที่ : 01/05/2551 |  |  |  |  |
| ปีการศึกษา                                    | ที่ตั้ง :                                                                                                    | 254 ถนนพญาไท แขวงวังใหม่ เขตปทุมวัน กทม. 10330                 |  |  |  |  |
| 2560                                          | แจ้งขอปรับปรุงข้อมูลข้างดัน :                                                                                     |                                                                |  |  |  |  |
|                                               |                                                                                                    | บันทึก                                                         |  |  |  |  |
|                                               | รายชื่อ ผกท.พ., ผกท. และเจ้าหน้าที่                                                                               |                                                                |  |  |  |  |
|                                               | 🖉 <b>เพิ่มรายชื่อ :</b> กรุณาใส่ เลขประจำตัวประชาชน: <i>(เฉพาะเลขอารบิก</i> ) เพิ่มรายชื่อ                        |                                                                |  |  |  |  |
|                                               | <b>1. รายชื่อ ผกท.พ. และ ผกท.</b> ( ผ่านการฝึกอบรมหลักสูตรฯ และได้รับการแต่งตั้งเป็น ผกท.พ. / ผกท. เรียบร้อยแล้ว, |                                                                |  |  |  |  |
|                                               | 1.1 ผกท.พ.                                                                                                    |                                                                |  |  |  |  |
|                                               | 1.1.1 :                                                                                                    | นาย ดำรงค์ พุฒตาล เลข ปชช.: 320010                             |  |  |  |  |

3. หน้าจอ ข้อมูลสถานศึกษา / ผกท.

 ส่วน ข้อมูลสถานศึกษาวิชาทหาร ให้ตรวจสอบและใส่ ข้อมูลให้ถูกต้อง ครบถ้วน จากนั้น กดปุ่ม บันทึก

 3.2 ส่วน รายชื่อ ผกท.พ., ผกท. และเจ้าหน้าที่ ให้ตรวจสอบข้อมูลให้ถูกต้อง ถ้าต้องการแก้ไข ข้อมูล ให้กดปุ่ม แก้ไข

| ข้อมูลสถานศึกษาวิชาทหาร / ผกท.                                                                                                    | ชื่อสถานศึกษาวิชาทหาร : มหาวิทยาลัยศิลปากร วังท่าพระ                                                               |  |  |  |  |
|----------------------------------------------------------------------------------------------------|----------------------------------------------------------------------------------------------------|--|--|--|--|
| ข้อมูลสถานศึกษาวิชาทหาร                                                                                                    |                                                                                                    |  |  |  |  |
| ชื่อสถานศึกษาวิชาทหาร :                                                                                                    | มหาวิทยาลัยศิลปากร วังท่าพระ                                                                                       |  |  |  |  |
| ชื่อย่อสถานศึกษาวิชาทหาร :                                                                                                    | ม.ศิลปากร วังท่าพระ                                                                                                |  |  |  |  |
| รหัสสถานศึกษาวิชาทหาร :                                                                                                    | 011331006 ประกาศเป็นสถานศึกษาวิชาทหาร เมื่อวันที่ : 01/05/2551                                                     |  |  |  |  |
| ที่ตั้ง :                                                                                                    | 31 ถนนหน้าพระลาน แขวงพระบรมมหาราชวัง เขตพระนคร กทม. 10200                                                          |  |  |  |  |
| แจ้งขอปรับปรุงข้อมูลข้างต้น :                                                                                                    | มันทึก 3.1                                                                                                    |  |  |  |  |
| รายชื่อ ผกท.พ., ผกท. และเจ้าหน้าที่<br><mark>&amp; เพิ่มรายชื่อ</mark> : กรุณาใส่ เลขประจำดัวประชาชน: <i>(เฉพาะเลขอารบิก</i> ) เพิ่มรายชื่อ |                                                                                                    |  |  |  |  |
| <b>1. รายชื่อ ผกท.พ. และ ผกท.</b> ( ผ่านการฝึกอบรมหลักสูตรฯ และได้รับการแต่งตั้งเป็น ผกท.พ. / ผกท. เรียบร้อยแล้ว )                          |                                                                                                    |  |  |  |  |
| 1.1 ผกท.พ.<br><i>ไม่พบรายการ</i>                                                                                                    |                                                                                                    |  |  |  |  |
| 1.2 ผกท.                                                                                                    |                                                                                                    |  |  |  |  |
| 1.2.1 :                                                                                                    | นาย สมศักดิ์ ณุตะผลิน เลข ปชช.: 3245334578911 แก้ไข                                                                |  |  |  |  |
| 2. รายชื่อเจ้าหน้าที่                                                                                                    |                                                                                                    |  |  |  |  |
| 2.1 เจ้าหน้าที่ที่ผ่านการฝึกอบรมหลักสูตรฯ แต่ยังไม่ได้รับการแต่งตั้งเป็น ผกท.พ. / ผกท.                                                      |                                                                                                    |  |  |  |  |
| 0.4.4                                                                                                    |                                                                                                    |  |  |  |  |
| 2.1.1 :                                                                                                    | กรภทร งอกจีนทก เลข ปชช.:  3100256989741 แก้ไข                                                                      |  |  |  |  |
| 2.1.1 :<br>2.2 เจ้าหน้าที่ที่ปฏิบัติงานเกียว                                                                                                | กรรททรังอกจีนทก เลขับชช.: [3100256989741 แก้เข<br>กับนักศึกษาวิชาทหารที่ยังไม่ผ่านการฝึกอบรมหลักสูตร ผกท.พ. / ผกท. |  |  |  |  |

 ถ้า ผกท. หรือเจ้าหน้าที่ ของสถานศึกษาฯ ยังไม่มีรายชื่อ ให้ทำการเพิ่มรายชื่อโดยใส่เลขบัตร ประจำตัวประชาชน จากนั้นกดปุ่ม เพิ่มรายชื่อ

| รายชื่อ ผกท.พ., ผกท. และเจ้าหน้าที่                                                     |                              |
|-----------------------------------------------------------------------------------------|------------------------------|
| 🙅 <b>เพิ่มรายชื่อ :</b> กรุณาใส่ เลขประจำตัวประชาชน: ( <i>เฉพาะเลขอารบิก</i> )          | เพิ่มรายชื่อ                 |
| <ol> <li>รายชื่อ ผกท.พ. และ ผกท. ( ผ่านการฝึกอบรมหลักสูตรฯ และได้รับการแต่งผ</li> </ol> | สั่งเป็น ผกท.พ. / ผกท. เรียบ |
| 1.1 ผกท.พ.<br><i>ไม่พบรายการ</i>                                                        |                              |

|    |         |        |                  |                |        |        |        |       |                     | ົ້                |     |          |    |
|----|---------|--------|------------------|----------------|--------|--------|--------|-------|---------------------|-------------------|-----|----------|----|
| _  | ິ       | ิย     | ,                | จิข            | ຊ ເ    | צ פ    | עק     | ิย    | ົ້                  | 9                 |     | 2 0      | 2  |
| F  | 9891000 | ຄເລຍເລ | PISAN ANI /PISAN | 1000500700000  | 10     | ຄເລຍເລ | 1980 4 | ວຕວາ  | <u>ຄ</u> ຮາ ເວິດາ ເ | 22291910          |     | 9 19 19/ | 10 |
| Э. | ทนาขย   | ายมด   | W(W,W,W,W)       | เทพางงาตยาเพยร | ึ่งเกิ | ายมด   | PN1011 | IVIUN | MIJUNIJU            | ขแนนเ             | NUL | บนท      |    |
|    |         | 91     |                  |                |        | 91     | 91     |       |                     | • • • • • • • • • |     |          |    |

| ข้อมูล ผกท.พ. / ผกท. / เจ้าหน้าที่   | ชื่อสถานศึกษาวิชาทหาร : จุฬาลงกรณ์มหาวิทยาลัย        |  |  |  |  |
|--------------------------------------|------------------------------------------------------|--|--|--|--|
| ข้อมูลบุคคล                          |                                                      |  |  |  |  |
| เลขประจำตัวประชาชน :                 | 1101401271160                                        |  |  |  |  |
| ดำนำหน้าชื่อ *:                      | นาย ชื่อ *: นิฒิวา นามสกุล *: สกลชัย                 |  |  |  |  |
| ที่อยู่ปัจจุบัน :                    |                                                      |  |  |  |  |
| วัน เดือน ปี เกิด :                  | 🏢 หมู่โลหิต∶ - เลือก - ▼ ศาสนา∶ - เลือก - ▼          |  |  |  |  |
| น้ำหนัก :                            | กก. ส่วนสูง:                                         |  |  |  |  |
| เบอร์โทรศัพท์ :                      | e-mail :                                             |  |  |  |  |
| ผ่านการฝึกอบรมหลักสูตร ผกท.พ. / ผกท. |                                                      |  |  |  |  |
| หลักสูตร :                           | - ยังไม่ได้ฝึกอบรม - ▼ รุ่นปี : พ.ศ. : จาก : เลือก ▼ |  |  |  |  |
| ศาสังแต่งตั้ง :                      | กองทัพบก(เฉพาะ) ที่ สั่ง ณ วันที่ :                  |  |  |  |  |
|                                      | ีบันทึก กลับ                                         |  |  |  |  |

 เมื่อทำการ ข้อมูล ผกท.พ./ผกท. เรียบร้อยแล้ว จะมีรายชื่อที่ได้ทำการบันทึก ปรากฏใน ส่วน รายชื่อ ผกท.พ., ผกท. และเจ้าหน้าที่

| รายชื่อ ผกท.พ., ผกท. และเจ้าหน้าที่                                                                                |                                                             |  |  |  |  |
|----------------------------------------------------------------------------------------------------|-------------------------------------------------------------|--|--|--|--|
| 😤 <mark>เพิ่มรายชื่อ</mark> : กรุณาใส่ เลขประจำดัวประชาชน: <i>(เฉพาะเลขอารบิก</i> ) เพิ่มรายชื่อ                   |                                                             |  |  |  |  |
| <b>1. รายชื่อ ผกท.พ. และ ผกท.</b> ( ผ่านการฝึกอบรมหลักสูตรฯ และใต้รับการแต่งตั้งเป็น ผกท.พ. / ผกท. เรียบร้อยแล้ว ) |                                                             |  |  |  |  |
| 1.1 ผกพ.พ.<br><i>ไม่พบรานการ</i>                                                                                   |                                                             |  |  |  |  |
| 1.2 ผกท.                                                                                                    |                                                             |  |  |  |  |
|                                                                                                    | 1.2.1 : นาย สมศักดิ์ ณุตะผลิน เลข ปชช.: 3245334578911 แก้ไข |  |  |  |  |
| 2. รายชื่อเจ้าหน้าที่                                                                                              |                                                             |  |  |  |  |
| 2.1 เจ้าหน้าที่ที่ผ่านการฝึกอบรมหลักสูตรฯ แต่ยังไม่ได้รับการแต่งตั้งเป็น ผกท.พ. / ผกท.                             |                                                             |  |  |  |  |
|                                                                                                    | 2.1.1 : กรภัทร์ งอกจันทึก เลข ปชช.: 3100256989741 แก้ไข     |  |  |  |  |

 การบันทึกข้อมูลฯ เสร็จเรียบร้อย ให้ทำการกดปุ่ม ออกจากระบบ และเข้าใช้งานระบบ โดยใช้ บัตรประจำตัวประชาชน หรือเลขประจำตัวประชาชน แทน การใช้รหัสสถานศึกษา

| wisevie<br>Teactootal                  | inanssiaturau<br>Defense Commend |                                                            |  |  |  |
|----------------------------------------|----------------------------------|------------------------------------------------------------|--|--|--|
| Build 9. Update: 30 ເມ.ຍ. 2558         |                                  | วัน                                                        |  |  |  |
| ระบบผลิตกำลังพลสำรอง                   | ข้อมูลสถานศึกษาวิชาทหาร / ผกท.   | ชื่อสถ                                                     |  |  |  |
| > หน้าแรก<br>> ข้อมูลสถานศึกษาฯ / ผกท. | ข้อมูลสถานศึกษาวิชาทหาร          |                                                            |  |  |  |
| > จัดพิมพ์บัญชี                        | ชื่อสถานศึกษาวิชาทหาร :          | จุพำลงกรณ์มหาวิทยาลัย                                      |  |  |  |
| > ออกจากระบบ                           | ชื่อย่อสถานศึกษาวิชาทหาร :       | จุฬาลงกรณ์มหาวิทยาลัย                                      |  |  |  |
|                                        | รหัสสถานศึกษาวิชาทหาร :          | 011331002 ประกาศเป็นสถานศึกษาวิชาทหาร เมื่อวันที่ : 01/05/ |  |  |  |
| ปีการศึกษา                             | ที่ตั้ง :                        | 254 ถนนพญาไท แขวงวังใหม่ เขตปทุมวัน กทม. 10330             |  |  |  |
| 2560                                   | แจ้งขอปรับปรุงข้อมูลข้างต้น :    |                                                            |  |  |  |